## RECURSO

Para abrir Recurso, o estudante deve acessar o Sistema, na Aba Editais e ir em: "Apresentar Recurso".

## **Editais**

| Edital          | - RESULTADOS PARCIA              | 4/5       |                   |  |  |
|-----------------|----------------------------------|-----------|-------------------|--|--|
| Inscrições:     |                                  |           |                   |  |  |
| Situação da ins | crição (nº: 59): <b>Indeferi</b> | do        |                   |  |  |
| Documentos      | Minha inscrição                  | Histórico | Apresentar ocurso |  |  |

No momento de apresentação de recurso, deve salvar todos os documentos faltantes em um único arquivo, pois o sistema SÓ ACEITA ANEXAR 1 DOCUMENTO.

Caso você precise de ajuda, procure apoio de outra pessoa e/ou da Equipe de Assistência Estudantil *presencialmente*.

Pedimos que seja em formato *PDF*. Você pode criar o arquivo em PDF no site <u>https://www.ilovepdf.com/pt</u>.

Salve este documento como "NOME DO ALUNO(A) – RECURSO EDITAL AE 2022 1"

| rgumentos: 🕲     |                            |  |
|------------------|----------------------------|--|
|                  | I                          |  |
| rquivo anexo: 🕐  |                            |  |
| Escolher arquivo | Nenhum arquivo selecionado |  |

Após apresentação do Recurso, a situação da sua inscrição será: Recurso apresentado.

## Editais

| Edital      | - RESULTADOS PARCIAIS                 |
|-------------|---------------------------------------|
| Inscrições: |                                       |
| Situação da | scrição (nº: 59): Recurso apresentado |
| Documen     | Minha inscrição Histórino             |

## **Fique atento:**

- Ao cronograma do Edital, disponível no Site do Campus Serra: https://serra.ifes.edu.br/aluno/editais-para-os-programas-de-assistencia-estudantil/edital-deprocesso-seletivo-2022-1-programas-especificos-de-atencao-primaria-da-politica-deassistencia-estudantil
- Ao Sistema da Assistência Estudantil <u>https://estudantil.vitoria.ifes.edu.br/v1/Login</u>
- Ao seu e-mail cadastrado no Sistema da Assistência Estudantil
- Qualquer dúvida, faça contato via e-mail: edital.ae.serra@gmail.com